# 報酬名人 顧問先インポートマニュアル 第1版

このたびは、「ゆりかご倶楽部」をご利用いただきありがとうございます。 このマニュアルでは、報酬名人の顧問先インポート方法についてご案内いたします。

| 読込 CSV ファイルを起動する                                                                                                    |   |                                                                        |  |  |  |  |  |  |  |
|----------------------------------------------------------------------------------------------------|---|------------------------------------------------------------------------|--|--|--|--|--|--|--|
| また。<br>報酬者人                                                                                                    | 1 | 「報酬名人」を起動します。                                                          |  |  |  |  |  |  |  |
| ● 御祭御祭子ンボート Nert.0.1402.031 DB:ML000201           ● 御祭御祭子ンボート Nert.0.1402.031 DB:ML000201           ● 御祭御祭子ンボート Nert.0.1402.031 DB:ML000201           ● 御祭御祭子ンボート           ● 御祭御祭子ンボート           ● 日本市場           ● 日本市場           ● 日本局           ● 日本局           ● 日本局           ● 日本局           ● 日本局           ● 日本局           ● 日本局           ● 日本局           ● 日本局           ● 日本局           ● 日本局           ● 日本局           ● 日本局 | 2 | 「マスタ管理」-「顧問先インポート」を選択<br>します。<br>「読込 csv ファイル作成用シートを起動する」<br>をクリックします。 |  |  |  |  |  |  |  |
| 1     1     1     1     1     1     1     1     1     1     1     1     1     1     1     1     1     1     1     1     1     1     1     1     1     1     1     1     1     1     1     1     1     1     1     1     1     1     1     1     1     1     1     1     1     1     1     1     1     1     1     1     1     1     1     1     1     1     1     1     1     1     1     1     1     1     1     1     1     1     1     1     1     1     1     1     1     1     1     1     1     1     1     1     1     1     1     1     1     1     1     1     1     1     1     1     1     1     1     1     1     1     1     1     1     1     1     1     1     1     1     1     1     1     1     1     1     1     1     1     1     1     1     1     1     1     1     1     1     1     1     1     1     1     1     1<                                       | 3 | 顧問先情報登録用のエクセルシート(読込ファ<br>イル作成用シート.xls)が起動します。                          |  |  |  |  |  |  |  |

### 読込 CSV ファイルに顧問先データを入力する

| 0   | J 17 - | (x · ) = |       |                |      | 绕込csvフr | 可用的  | 用シートxls      | [互換モード] - Micr | osoft B | Excel |         |     |        |        | <b>-</b> | x  |
|-----|--------|----------|-------|----------------|------|---------|------|--------------|----------------|---------|-------|---------|-----|--------|--------|----------|----|
| 9   | ホーム    | 挿入       | ページレイ | ፖウト            | 海武   | データ     | 校開   | 表示           | Acrobat        |         |       |         |     |        | ۲      |          | ×  |
|     | A1     |          | + (°  | f <sub>K</sub> | *顧問先 | コード (半  | 角5桁) |              |                |         |       |         |     |        |        |          | ¥  |
| 4   |        | A        |       |                | E    | 3       |      |              | C              |         |       | D       |     |        | E      |          | -  |
| 1 1 | ·顧問先コ  | -F(半角    | 与桁)   | *期間            | 先名(全 | 角20文字   | ) *夏 | <b>期間先力;</b> | +(半角40文字)      | *法      | 人区分(( | 0:個人1:法 | 入*  | 設立年月   | 8 (yyy | //mm/)   | d  |
| 2   |        |          |       |                |      |         |      |              |                |         |       |         |     |        |        |          |    |
| 3   |        |          |       |                |      |         |      |              |                |         |       |         |     |        |        |          | 1  |
| 5   |        |          |       |                |      |         |      |              |                |         |       |         |     |        |        |          | 1  |
| 6   |        |          |       |                |      |         |      |              |                |         |       |         |     |        |        |          | 1  |
| 7   |        |          |       |                |      |         |      |              |                |         |       |         |     |        |        |          |    |
| 8   |        |          |       |                |      |         |      |              |                |         |       |         |     |        |        |          |    |
| 9   |        |          |       |                |      |         |      |              |                |         |       |         |     |        |        |          | -  |
| 10  |        |          |       |                |      |         |      |              |                |         |       |         |     |        |        |          |    |
| 12  |        |          |       |                |      |         |      |              |                |         |       |         |     |        |        |          | 1  |
| 13  |        |          |       |                |      |         |      |              |                |         |       |         |     |        |        |          | 1  |
| 14  |        |          |       |                |      |         |      |              |                |         |       |         |     |        |        |          |    |
| 15  |        |          |       |                |      |         |      |              |                |         |       |         |     |        |        |          |    |
| 16  |        |          |       |                |      |         |      |              |                |         |       |         |     |        |        |          |    |
| 17  |        |          |       |                |      |         |      |              |                |         |       |         |     |        |        |          | 1  |
| 10  |        |          |       |                |      |         |      |              |                |         |       |         |     |        |        |          | 11 |
| 20  |        |          |       |                |      |         |      |              |                |         |       |         |     |        |        |          | 1  |
| 21  |        |          |       |                |      |         |      |              |                |         |       |         |     |        |        |          | 1  |
| 22  |        |          |       |                |      |         |      |              |                |         |       |         |     |        |        |          |    |
| 23  |        |          |       |                |      |         |      |              |                |         |       |         |     |        |        |          |    |
| 24  |        |          |       |                |      |         |      |              |                |         |       |         |     |        |        |          | 1  |
| 25  |        |          |       |                |      |         |      |              |                |         |       |         |     |        |        |          |    |
| 20  |        |          |       |                |      |         |      |              |                |         |       |         |     |        |        |          | Y  |
|     | ▶ 登録   | 用シートノ    | · 🕄 🖊 |                |      |         |      |              |                | () ( )  |       |         |     |        |        | •        |    |
| スノド |        |          |       |                |      |         |      |              |                |         |       |         | 100 | IX (=) |        | -+       |    |

1 顧問先情報登録用のエクセルシート(読込ファ イル作成用シート.xls)が起動しましたら、 エクセルシートに報酬名人に登録する顧問先 情報を入力します。

> \*の項目 :「顧問先情報」に登録されます。 それ以外の項目:「請求情報」に登録されます。

#### ◆「顧問先情報」に登録されるもの

\*顧問先コード(半角5桁) \*顧問先名(全角20文字) \*顧問先カナ(半角40文字) \*法人区分(0:個人,1:法人) \*設立年月日(yyyy/mm/ddで入力) \*資本金(カンマなしで入力) \*郵便番号(ハイフン区切り)

#### ◆「請求情報」に登録されるもの

残高基準年月(yyyy/mm で入力) 基準残高(カンマなしで入力) 分類コード 請求日(1から 31 までの数字) \*住所1(全角20文字) \*住所2(全角20文字) \*住所3(全角20文字) \*住所カナ1(半角30文字) \*住所カナ2(半角30文字) \*住所カナ3(半角30文字) \*電話番号(ハイフン区切り)

請求書区分(1:発行,2:非発行) 入金種別(1:振込,2:振替,3:現金,4: 小切手,5:手形,6:相殺,7:その他) 振替日(1から31までの数字) 繰越区分(0:請求書印字有,1:請求 書印字無) 消費税区分(0:外税,1:内税) \*FAX (ハイフン区切り) \*事業主名 (全角 20 文字) \*事業主カナ (半角 20 文字) \*役職 (全角 10 文字) \*敬称 (0:御中,1:様) \*担当者名 (全角 15 文字)

銀行コード(半角4桁)
支店コード(半角3桁)
預金種類(1:普通,2:当座)
口座番号(半角7桁)
口座名義(全角20文字)
名義カナ(半角30文字)
顧問報酬料

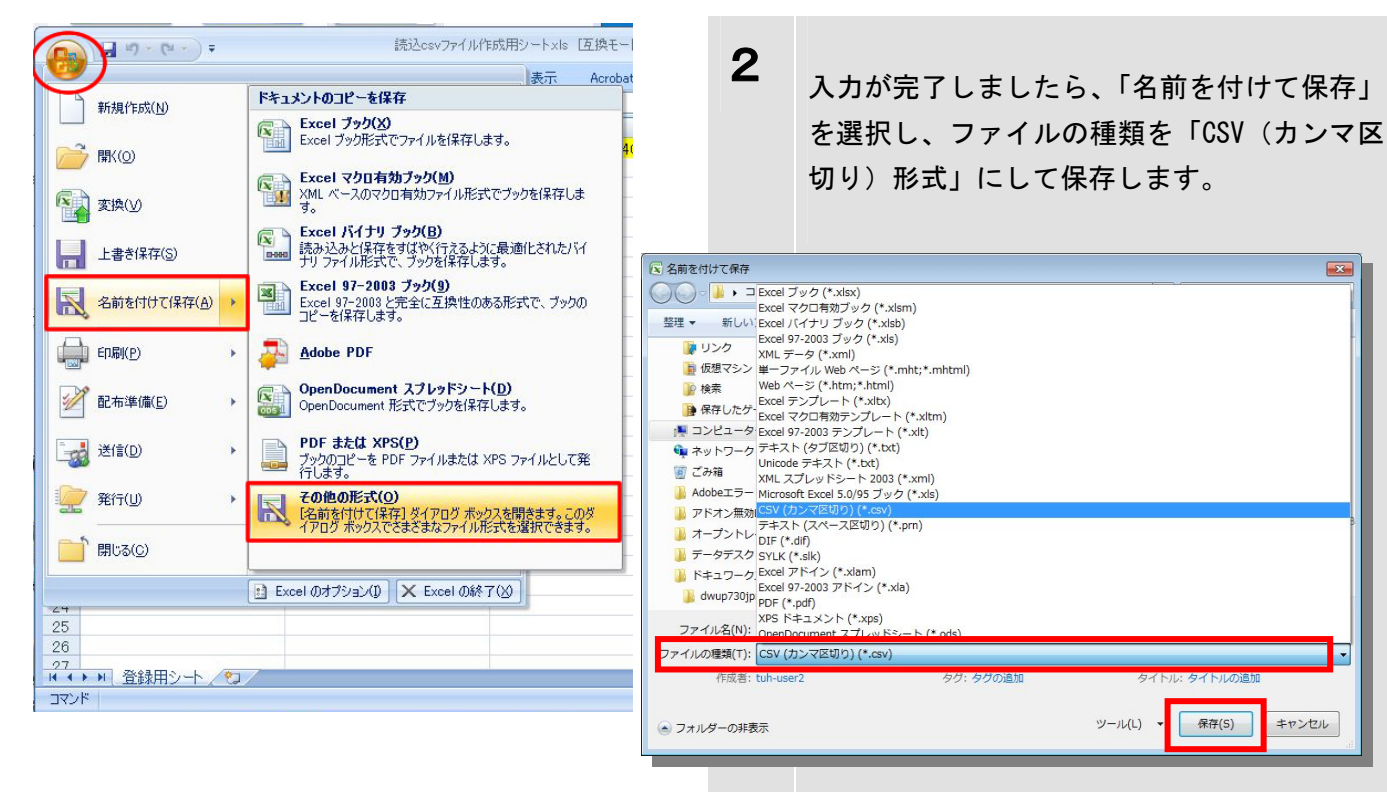

報酬名人 顧問先インポート-2

顧問先データを追加・修正するときは?

顧問先データを追加・修正する場合は、保存した CSV ファイルを開き、データを修正します。

修正後、新たに「名前を付けて保存」を選択し、ファイルの種類を「CSV 形式」にして保存してください。 (ご注意)

「報酬名人側の顧問先コード」と

「インポートする csv ファイルにある顧問先コード」が一致する場合、

「インポートする csv ファイルに記載されている顧問先情報」が報酬名人に上書きされます。

| 顧問先データを取り込む                                                                                                    |                                                     |  |  |  |  |  |  |  |  |  |  |
|----------------------------------------------------------------------------------------------------|-----------------------------------------------------|--|--|--|--|--|--|--|--|--|--|
| ● 日本<br>一本<br>一本<br>報酬<br>名人                                                                                                    | 1 「報酬名人」を起動します。                                     |  |  |  |  |  |  |  |  |  |  |
|                                                                                                    | 2 「マスタ管理」-「顧問先インポート」を選択します。                         |  |  |  |  |  |  |  |  |  |  |
| (日本語)         (日本語)           (日本語)         (日本語)           (日本)         (日本)           (日本)         (日本)           (日本)         (日本)           (日本)         (日本)           (日本)         (日本)           (日本)                                                                                      | <b>3</b> 「 <sup>自社コード」を</sup> …」より選択します。            |  |  |  |  |  |  |  |  |  |  |
| 型観想機構インポート         Nort0.1402.031 (DB:ML00203)           また         第70人情報インホート           日本15年88         日本15年88           日本15年88         日本15年88           日本15年88         日本15年10           日本15年88         日本15年10           日本15年89         日本15年10           日本15年89         日本15年10           日本15年89         日本15年10           < | 4 「読込ファイルの場所」の ・・・・・・・・・・・・・・・・・・・・・・・・・・・・・・・・・・・・ |  |  |  |  |  |  |  |  |  |  |
|                                                                                                    | 「読込(F5)」を選択し、保存した CSV ファイ<br>ルを開きます。                |  |  |  |  |  |  |  |  |  |  |

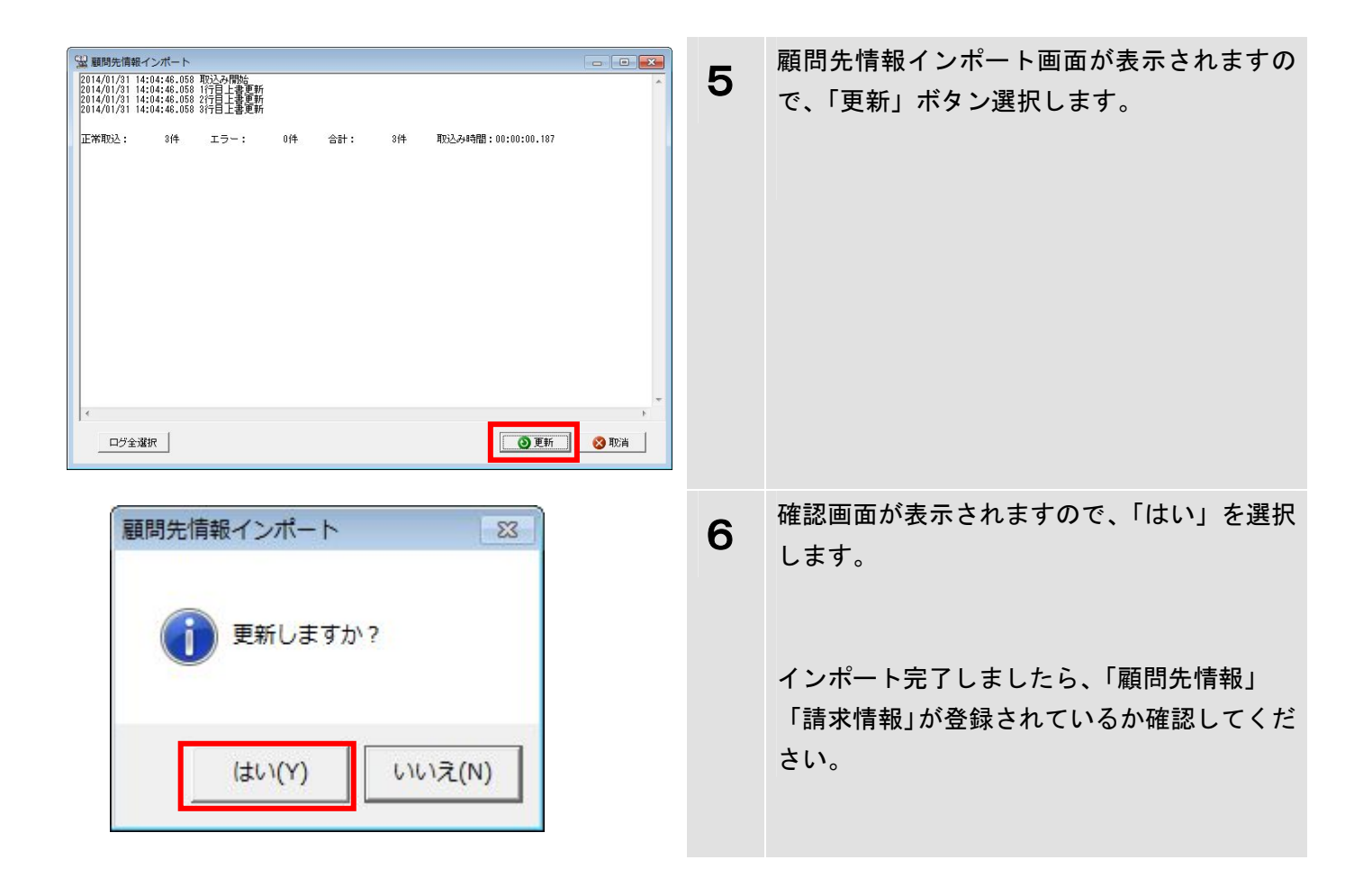

## 【 注意事項 】

 ■ゆりかご倶楽部「顧問先情報管理」から出力した CSV ファイルを そのまま「報酬名人」に取り込むことはできません。
 ■必ず「報酬名人」読込 csv ファイル作成用シートの1行目に沿って、登録を行ってください。 なお、見出しの変更、1行目・列の削除 はしないでください。 (全ての項目に入力しなくても、取り込みできます。)